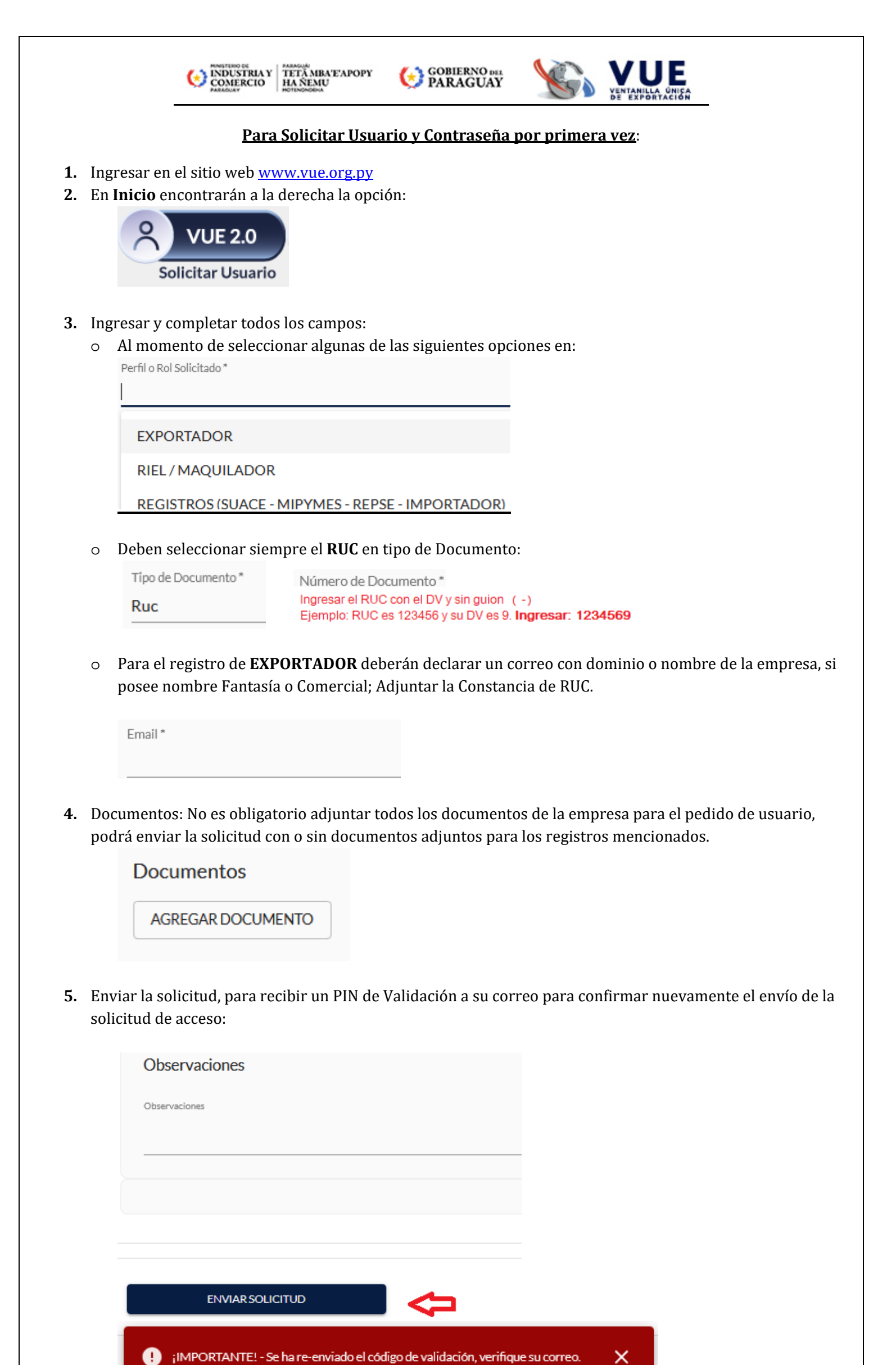

| uî                |                   |                                                      |                                                                       |                                                                                       |
|-------------------|-------------------|------------------------------------------------------|-----------------------------------------------------------------------|---------------------------------------------------------------------------------------|
|                   |                   |                                                      |                                                                       |                                                                                       |
|                   |                   |                                                      |                                                                       |                                                                                       |
|                   |                   |                                                      |                                                                       |                                                                                       |
| /IAR SOLICITUD    |                   | $\leftarrow$                                         | I                                                                     |                                                                                       |
|                   | 0                 | K                                                    |                                                                       |                                                                                       |
|                   | Solicitud         | Enviada                                              |                                                                       |                                                                                       |
| lación de sus dat | tos y se le envia | rá un correo ele                                     | ctrónico confirr                                                      | nando el regis                                                                        |
|                   | ación de sus dat  | <b>Solicitud</b><br>ación de sus datos y se le envia | Solicitud Enviada<br>ación de sus datos y se le enviará un correo ele | Solicitud Enviada<br>ación de sus datos y se le enviará un correo electrónico confirm |

Al confirmar el envío, pasa a verificación al área de Registros VUE, la misma será procesada dentro del horario de atención.

6. Una vez aprobado la solicitud de usuario, le llegará de forma automática al correo su nuevo acceso.

Puede volver a la página principal de la VUE <u>www.vue.org.py</u> e ingresar en la opción correspondiente de acuerdo al tipo de registro que va a tramitar.

A continuación algunos ejemplos:

| <ul> <li>SUACE</li> <li>Cédula MIPYMES</li> <li>REPSE - Prestadores de Servicios</li> <li>RIEL –Registro Industrial</li> <li>Importador</li> <li>Maquila</li> <li>Certificado de Origen</li> </ul> | Tramitaciones                         | Conectar<br>Introduzca su nombre de usuario de Conexión Unica y contraseña para conectarse<br>Usuario<br>Contraseña<br>Gierceiz Garceiz<br>Obiedo: mi Oliveiz |
|----------------------------------------------------------------------------------------------------|---------------------------------------|----------------------------------------------------------------------------------------------------|
| <ul> <li>Inscripción o Renovación del<br/>Registro Exportador</li> </ul>                                                                                                    | VUE 2.0<br>Registro del<br>Exportador | Liniciar sesión<br>Usuario<br>Contraseña                                                                                                    |

"V.U.E." Ventanilla Única de Exportación - www.vue.org.py/ (+595) 987 33 33 40 (+595) 987 33 33 41 (+595) 987 33 33 42 (+595) 987 33 33 60 (+595) 987 33 33 61 (+595) 987 33 33 62 *Horario de atención de 07:00 a 15:00 horas* Cap. Pedro Villamayor esq. Cap. Nicolás Blinoff • Asunción, Paraguay